## **POINT PARK** UNIVERSITY

## How to Access an Enrollment Verification Certificate

Many outside agencies require students to provide a letter for enrollment status in an accredited college or university. These agencies may include: health insurance companies, auto insurance agencies and various loan guarantee agencies. The agencies may provide the students a form or ask for a letter of verification from the Office of the University Registrar.

In order to print a verification of enrollment certificate through **<u>PointWeb</u>**, follow these steps:

- 1. Login to **PointWeb** with your Student ID Number and Password at Pointweb.pointpark.edu
- 2. Click on the "Students" tab at the top of the page in the gray navigation area.
- 3. Click on the **"Degree Information"** located inside the orange area on the left side of the screen.
- 4. In the middle of the page, look for the **"Clearinghouse Self-Service Access"** heading, and then click the **"Open Self-Service"** link.
- 5. Once the National Student Clearinghouse portal opens, click on **"Obtain an enrollment certificate"** to generate your enrollment verification certificate.
- 6. Print out the enrollment certificate.

\*If you have any questions regarding enrollment verifications, please contact the Office of the University Registrar at **412-392-3861**.